# MS-C28, 29, 30 手機 APP 操作說明

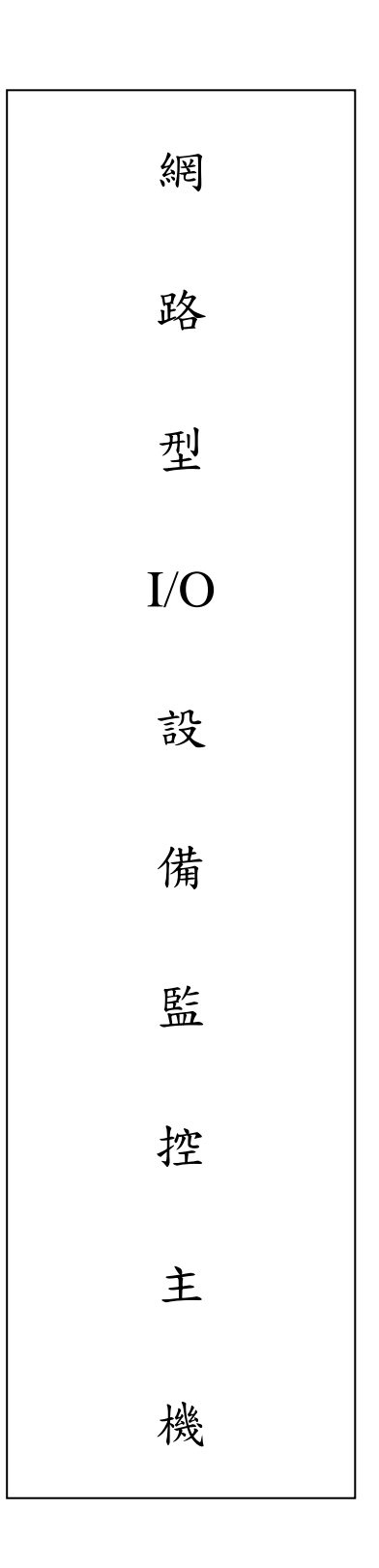

品號:73-227040021-0AR 文件版本:v2.1\_1 修訂日期:2024/10/18

#### 目錄

| 頁數 | 手機 APP                        |
|----|-------------------------------|
| 3  | -硬體連線確認                       |
| 3  | -下載說明                         |
| 4  | -新增裝置、<br>-註冊步骤 1:使用雲主機<br>服務 |
| 5  | -註冊步骤 2:不使用雲<br>主機服務          |
| 6  | -刪除裝置                         |
| 7  | -裝置連線狀態                       |
| 8  | -事件紀錄                         |
| 9  | -推播設定                         |
| 10 | -控制DI 控制                      |
| 11 | -控制監看攝影機                      |
| 12 | -控制防盗主機控制                     |
| 13 | -控制DO 控制                      |
| 14 | -控制DO MS-C28 情境控制             |
| 15 | -控制DO MS-C29 情境控制             |
| 16 | -控制DO MS-C30 情境控制             |
|    | 工程設定DI/DO 設定                  |
| 17 | -DI 設定                        |
| 19 | -防盗主機設定                       |
| 20 | -DO 設定                        |
| 21 | -系統設定                         |

22 -新增影像 DI1~DI7 影像設定

<手機 APP> 硬體連線確認

#### 先確認 ebox 已連線(綠燈閃爍)

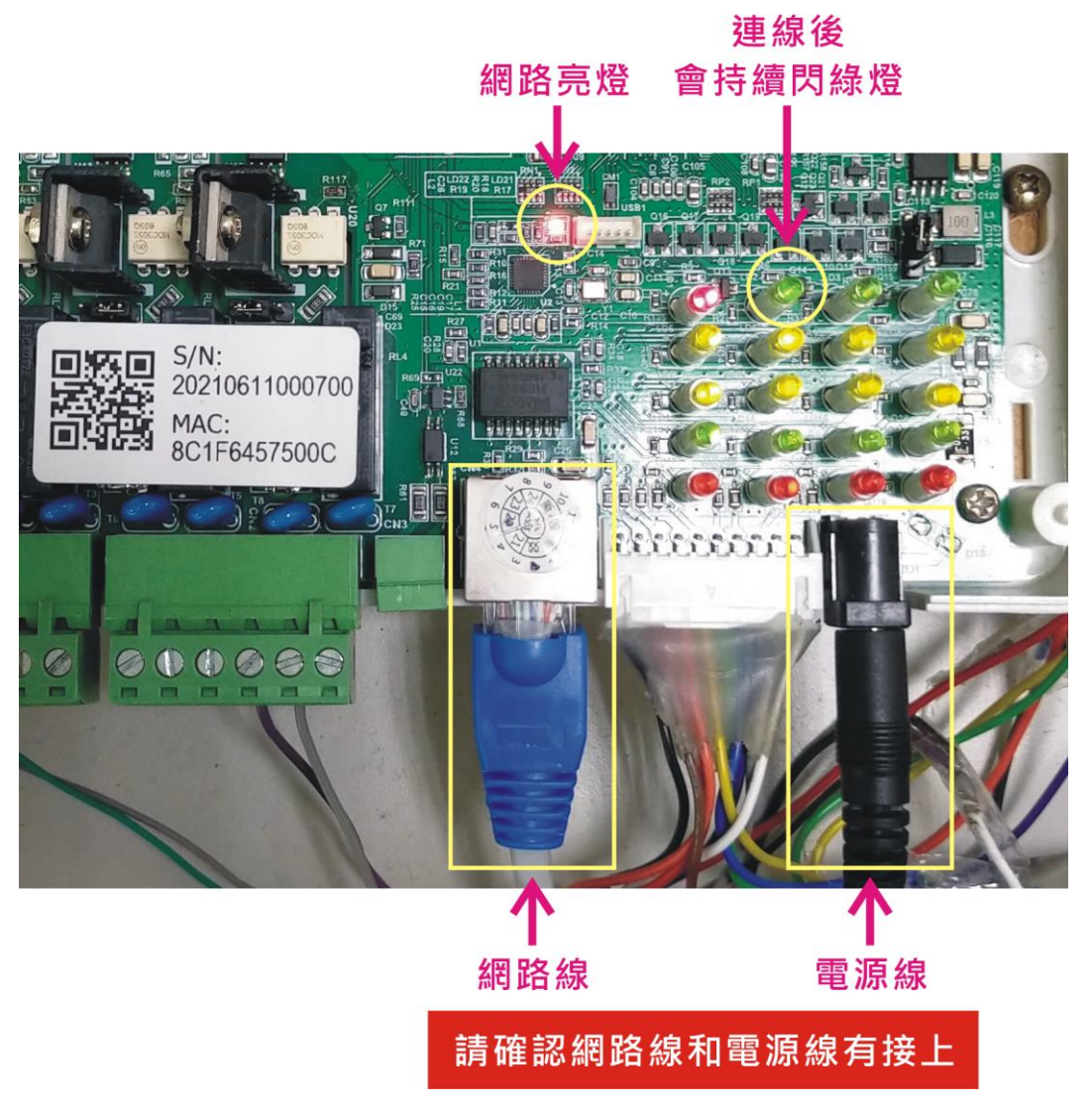

#### 手機 APP <下載說明>

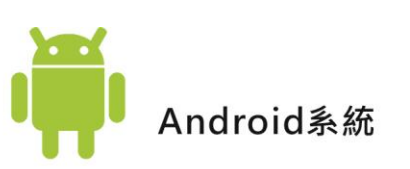

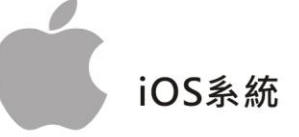

於Google Play搜尋並安裝「MaxsysSmart」

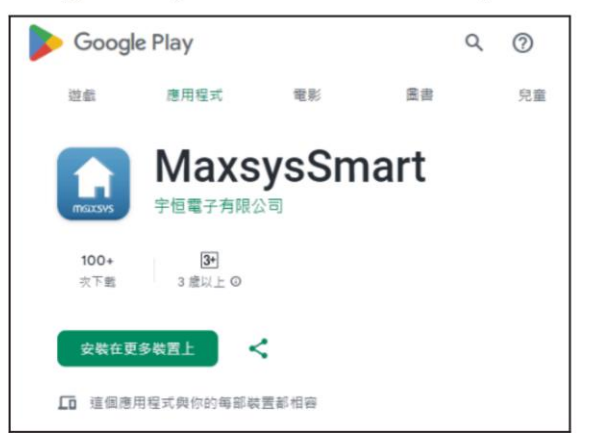

### 於APP Store搜尋並安裝「MaxsysSmart」

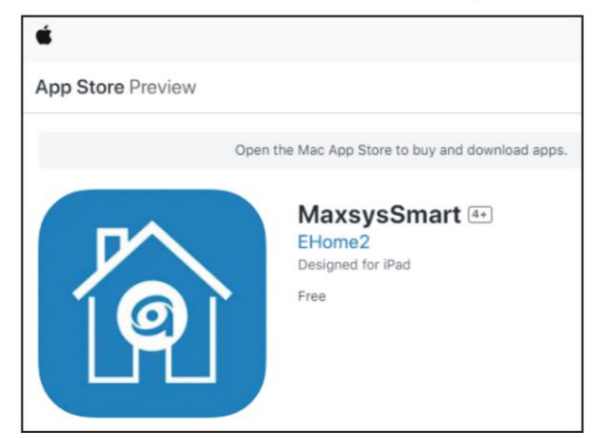

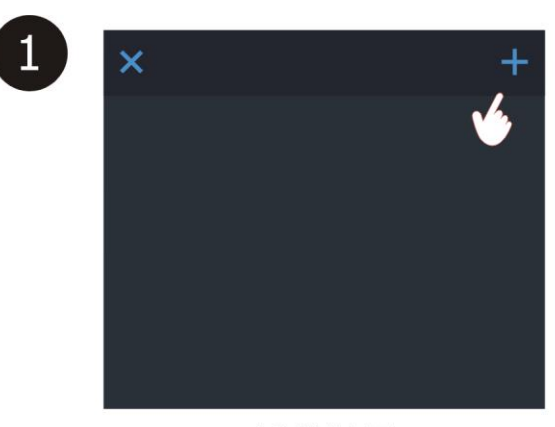

新增裝置

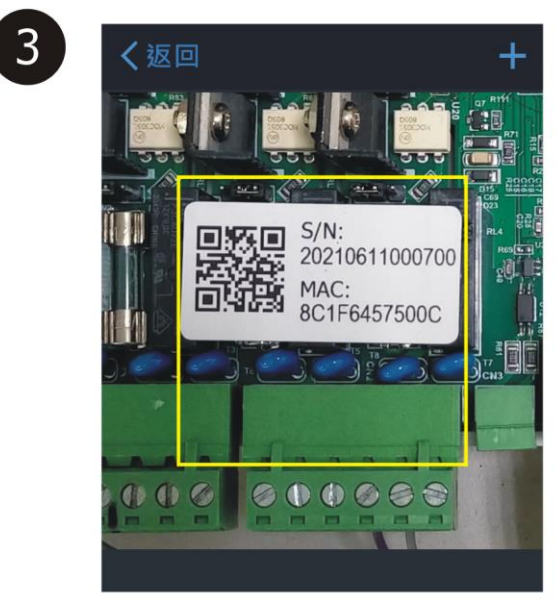

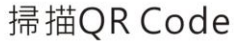

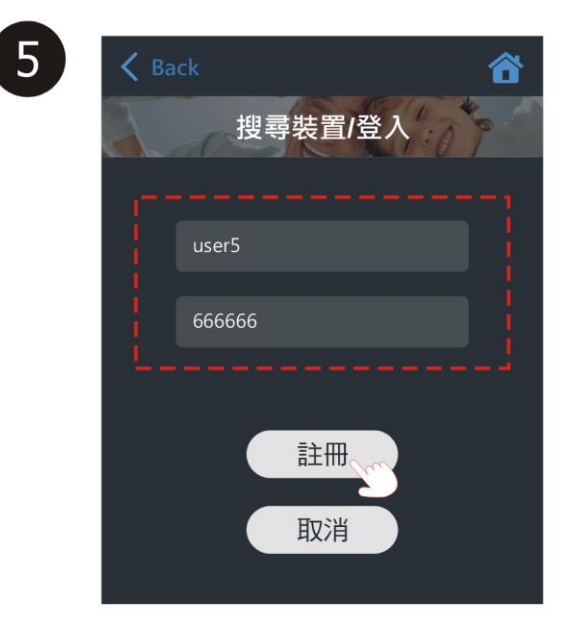

帳號可輸入「admin」或「user1~user5」 密碼可輸入「666666」 ※輸入帳密後才能點註冊鍵

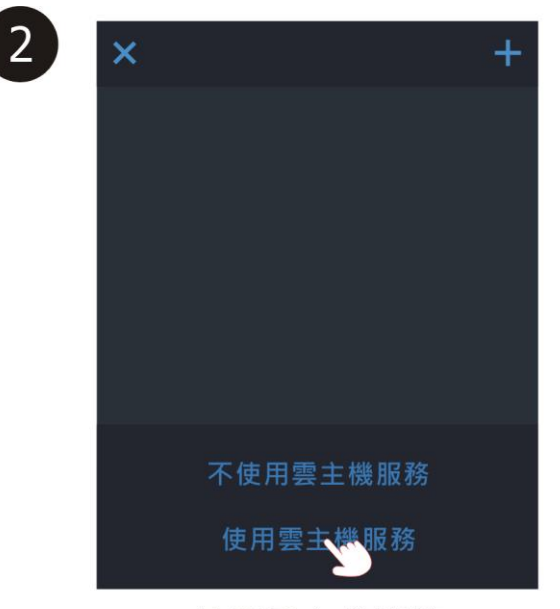

使用雲主機服務

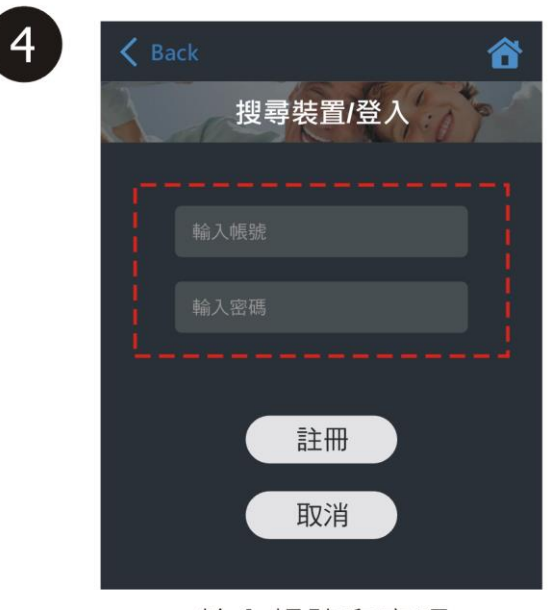

輸入帳號和密碼

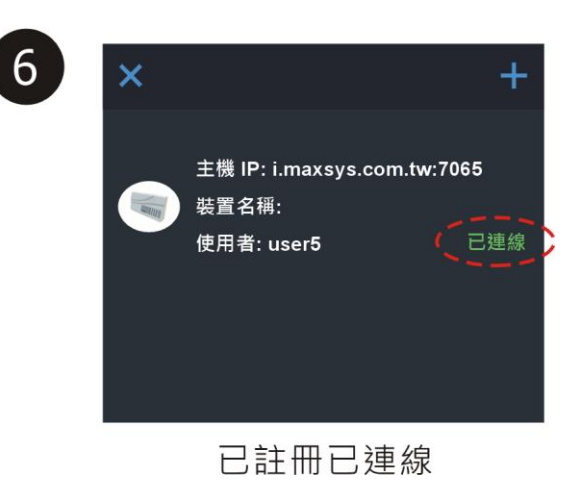

#### 手機 APP <註冊步驟 2:不使用雲主機服務>

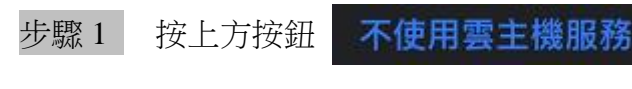

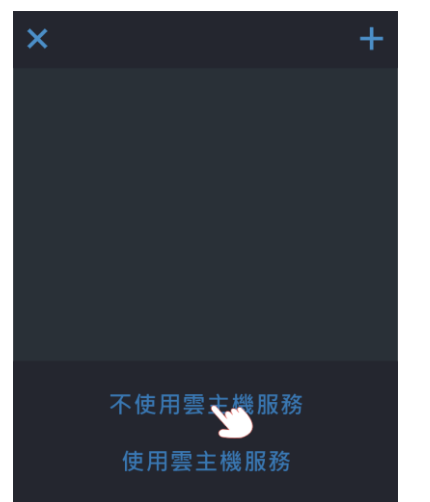

#### 步驟 2

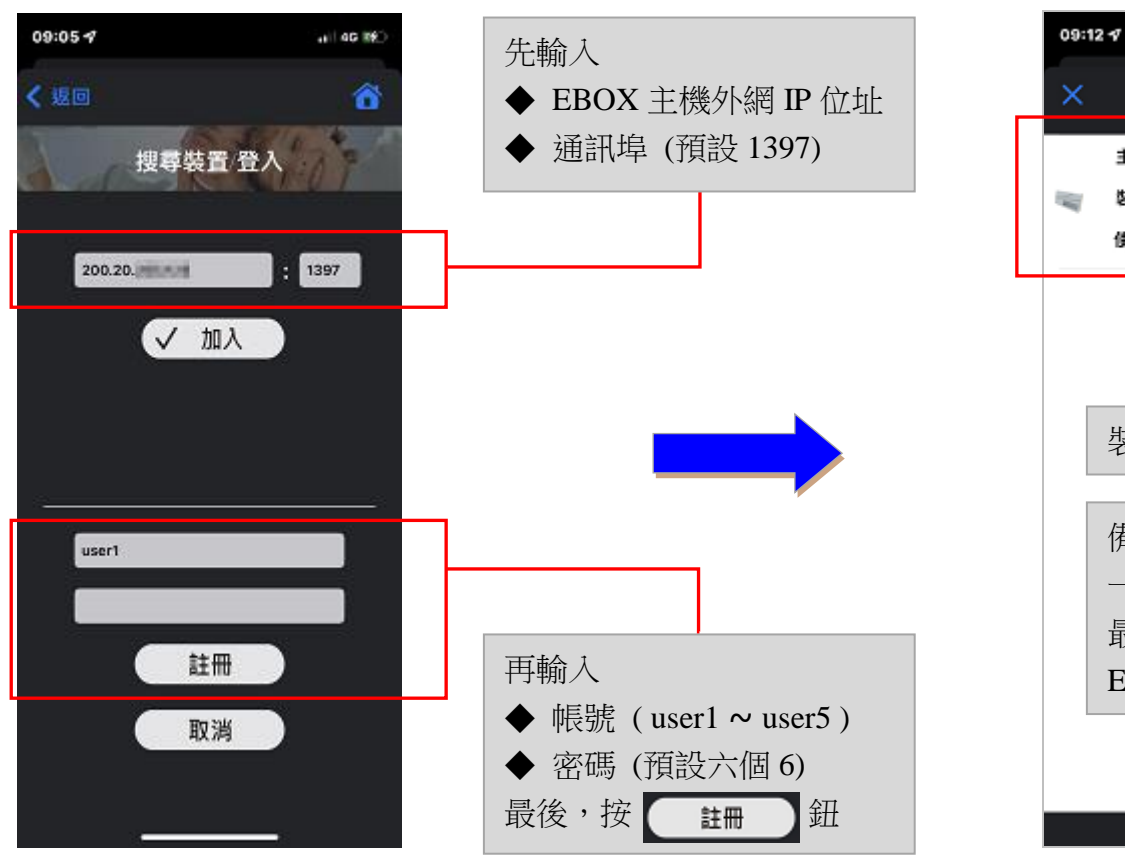

步驟 3

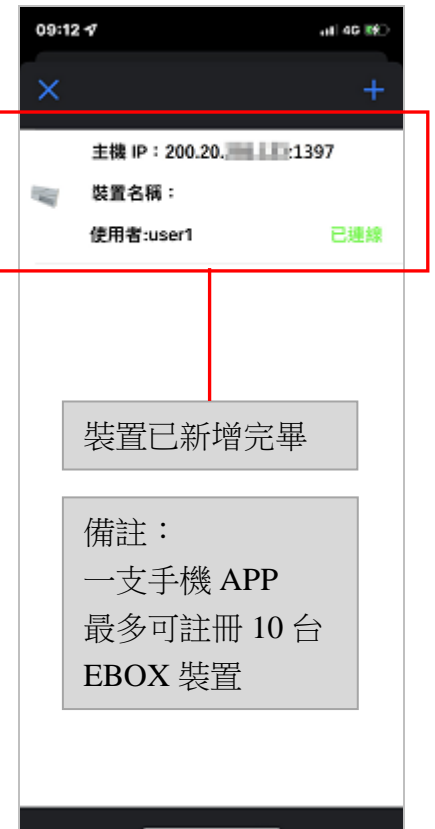

此頁面操作,手機 APP「刪除裝置」功能

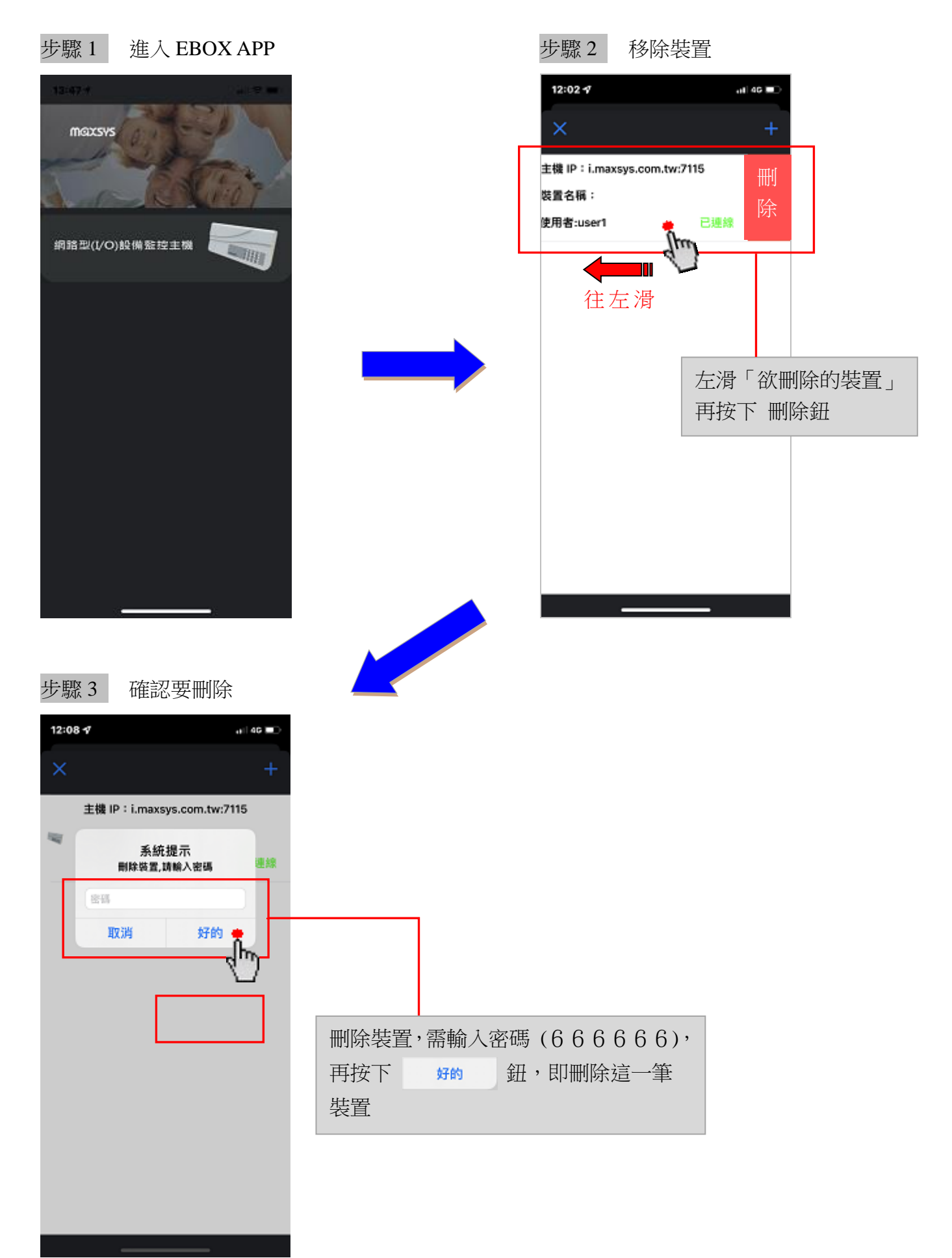

#### 此頁面操作,手機 APP「裝置連線狀態」功能

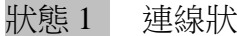

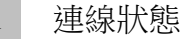

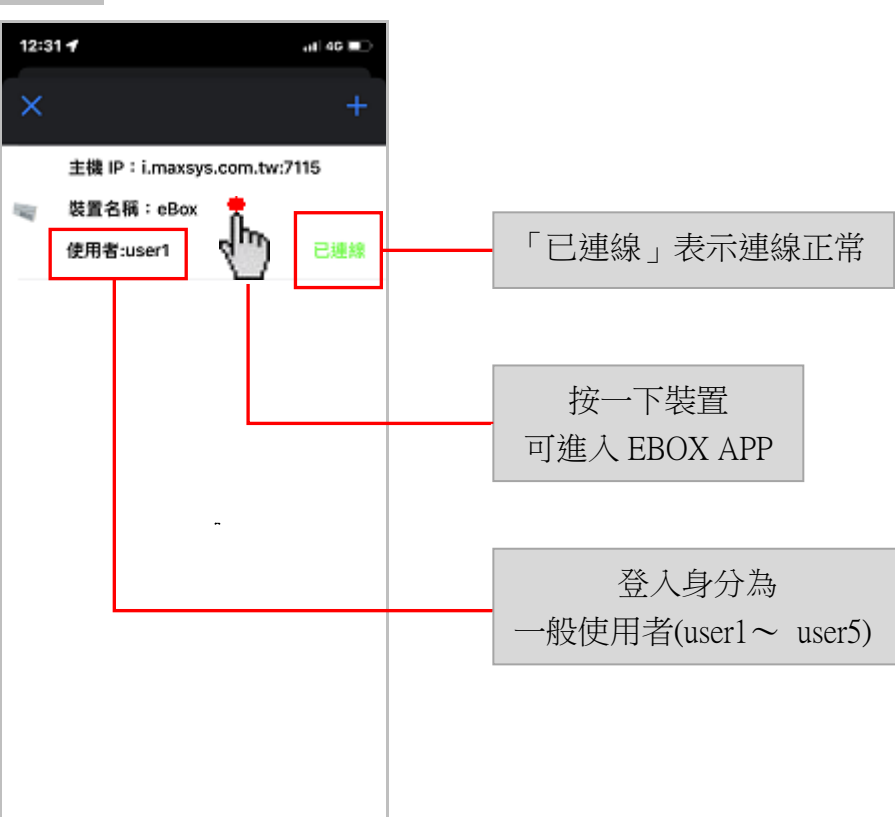

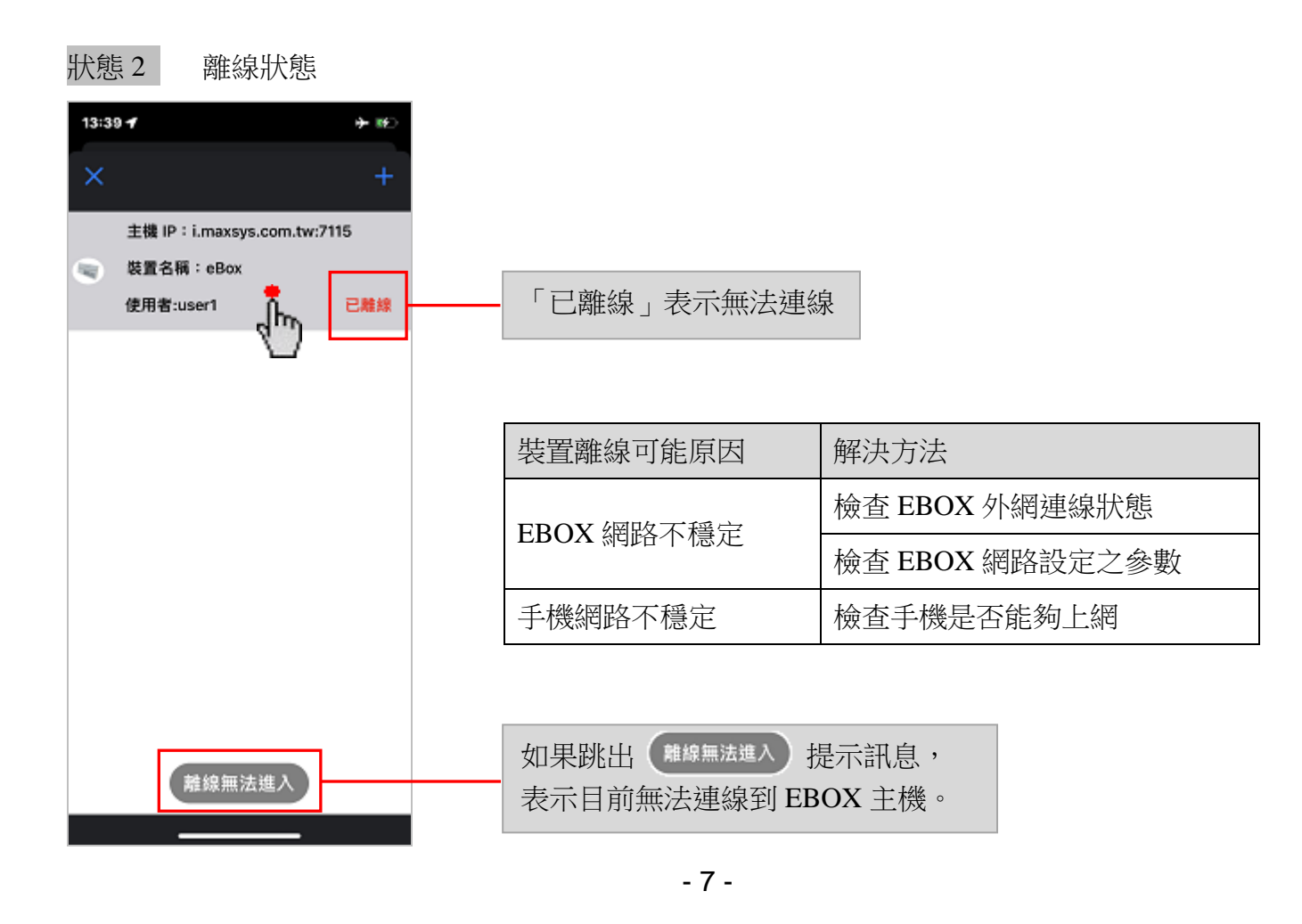

#### 此頁面操作,手機 APP「事件紀錄」功能

# 步驟1 13:45 🞷 al 46 16 **卒 明** 谷 < , in 推播 裝置名稱:eBox ! 鈕 按一下右上角 主機 IP: i.maxsys.com.tw:7115 版本 : V3.1.2(2022-3-11) 可進入查詢系統事件的記錄 使用者可以透過此頁面掌握系統的使用狀況 靜音推播 推播通知

#### 步驟2

推摄

| 13: | 46 🕇       | ,        |       |         | ∎∎ 4G  |   |
|-----|------------|----------|-------|---------|--------|---|
| 1   | 返回         |          |       |         |        |   |
|     |            |          |       |         |        |   |
| 事件記 | 錄          |          |       |         |        |   |
| 全음  | 部-記錄       | 全部 ᅌ     | 全部    | ◇ 500 筆 | F      |   |
| 编號  | 日期         | 時間       | 命名    | 使用者     | 事件     |   |
| 1   | 2022-03-23 | 12:29:38 | eBox2 | 系統      | 網路連線正常 | 0 |
| 2   | 2022-03-23 | 12:29:26 | eBox2 | 系統      | 網路連線失敗 | 0 |
| 3   | 2022-03-23 | 10:05:19 | cBox  | 系統      | 網路連線正常 | 0 |
| -4  | 2022-03-23 | 10:05:06 | eBox  | 系統      | 開機     |   |
| 5   | 2022-03-23 | 10:05:05 | DI4   | 系統      | 遐路異常   | 0 |
| 6   | 2022-03-23 | 10:05:05 | DI3   | 系統      | 迴路異常   | 0 |
| 7   | 2022-03-23 | 10:05:05 | DI2   | 系統      | 這路異常   | 0 |
| 8   | 2022-03-23 | 10:05:05 | DI1   | 系統      | 這路異常   |   |
| 9   | 2022-03-23 | 09:03:48 | cBox  | 系統      | 網路連線正常 | 0 |
| 10  | 2022-03-23 | 09:03:47 | cBox  | 系統      | 開機     | 0 |
| Ţ   | R面 1 0     | 1-R      | T-R   |         |        |   |

此頁面操作,手機 APP「推播設定」功能

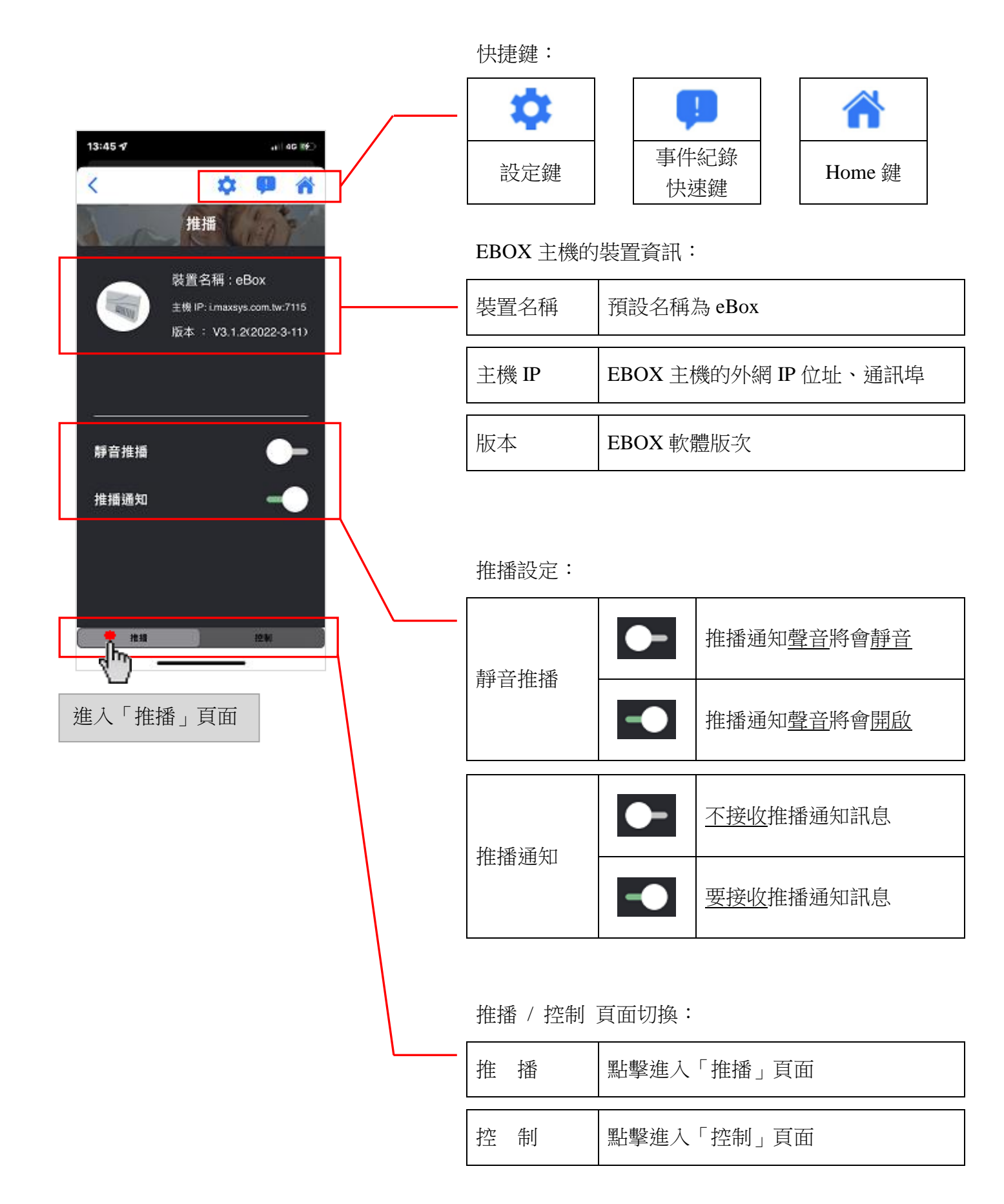

# ■ DI 進入警戒狀態 ■ 當 DI 迴路異常時,會產生警報觸發 ■ 除非"DI 撤防",才能解除警報、清除警報狀態

|             | 在"DI 防護"狀態下     |  |  |
|-------------|-----------------|--|--|
| 已防護         | 迴路正常時,進入"已防護"狀態 |  |  |
| 警報          | 迴路異常時,產生"警報"觸發  |  |  |
| 在"DI 防護"狀態下 |                 |  |  |

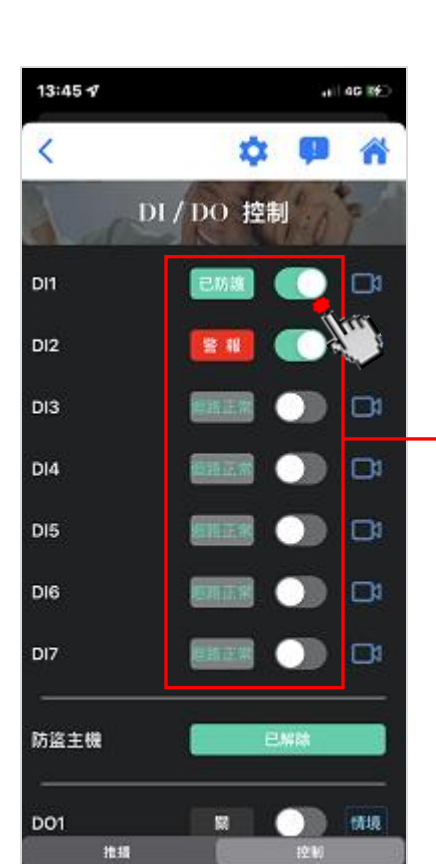

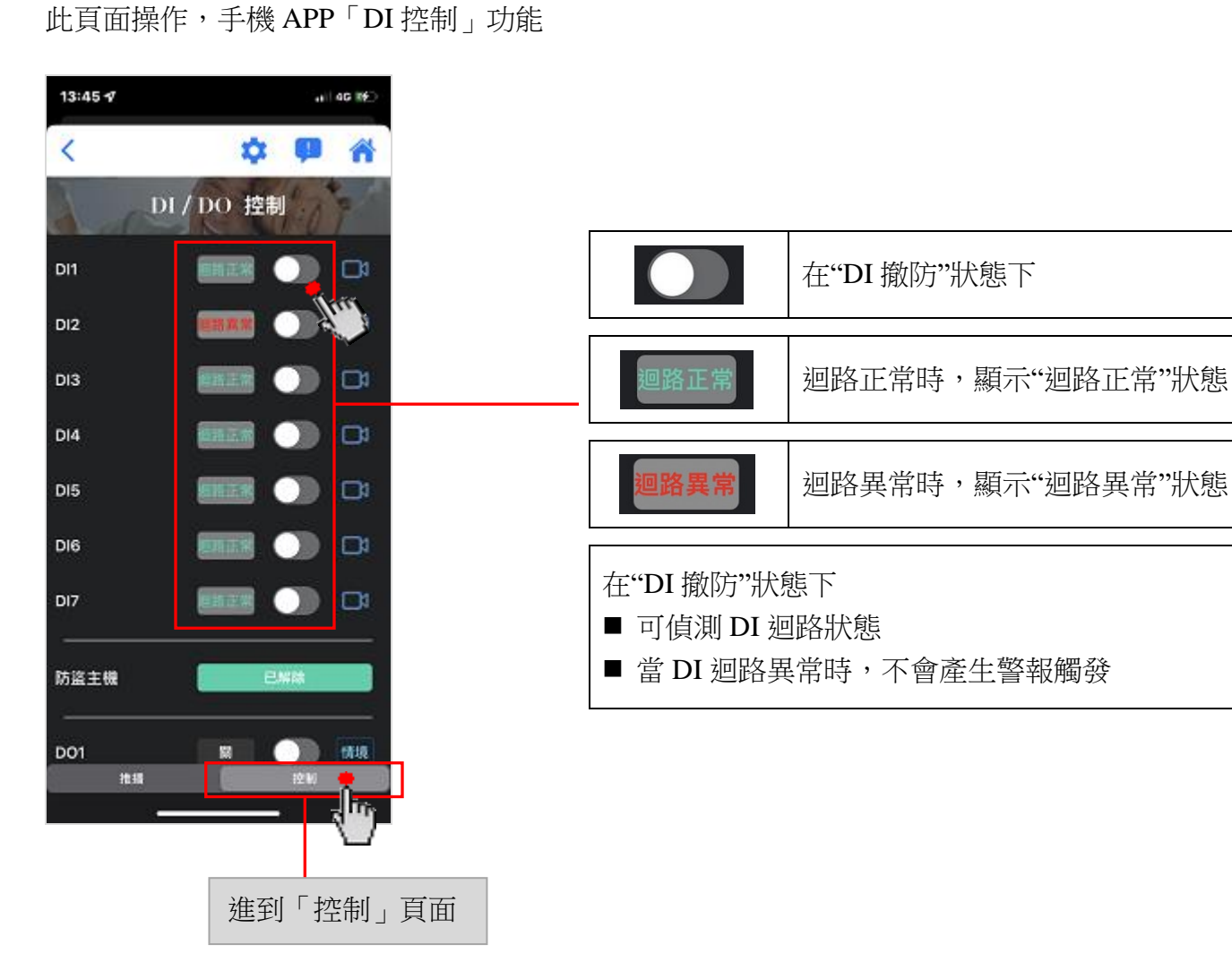

#### 此頁面操作,手機 APP「監看攝影機」功能

#### 步驟1

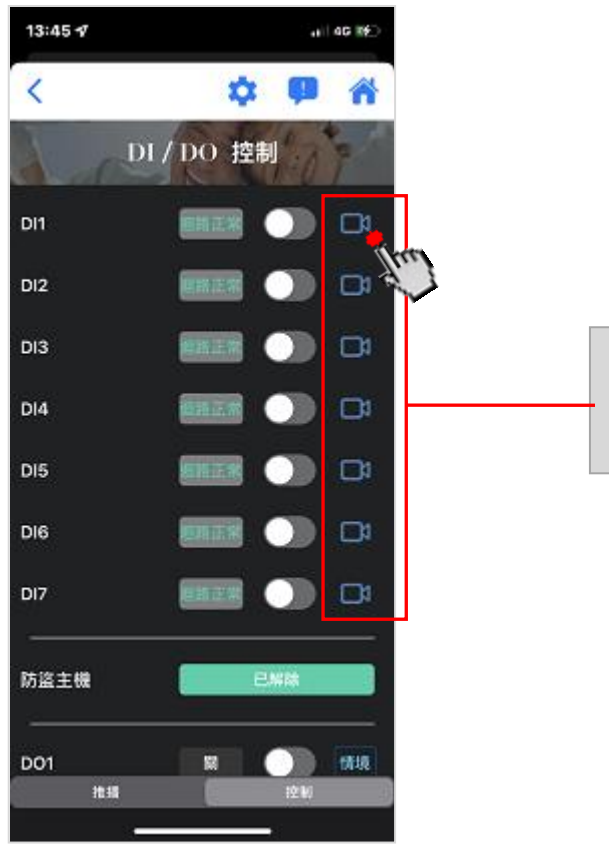

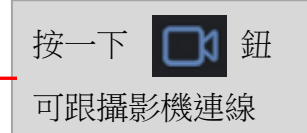

#### 步驟2

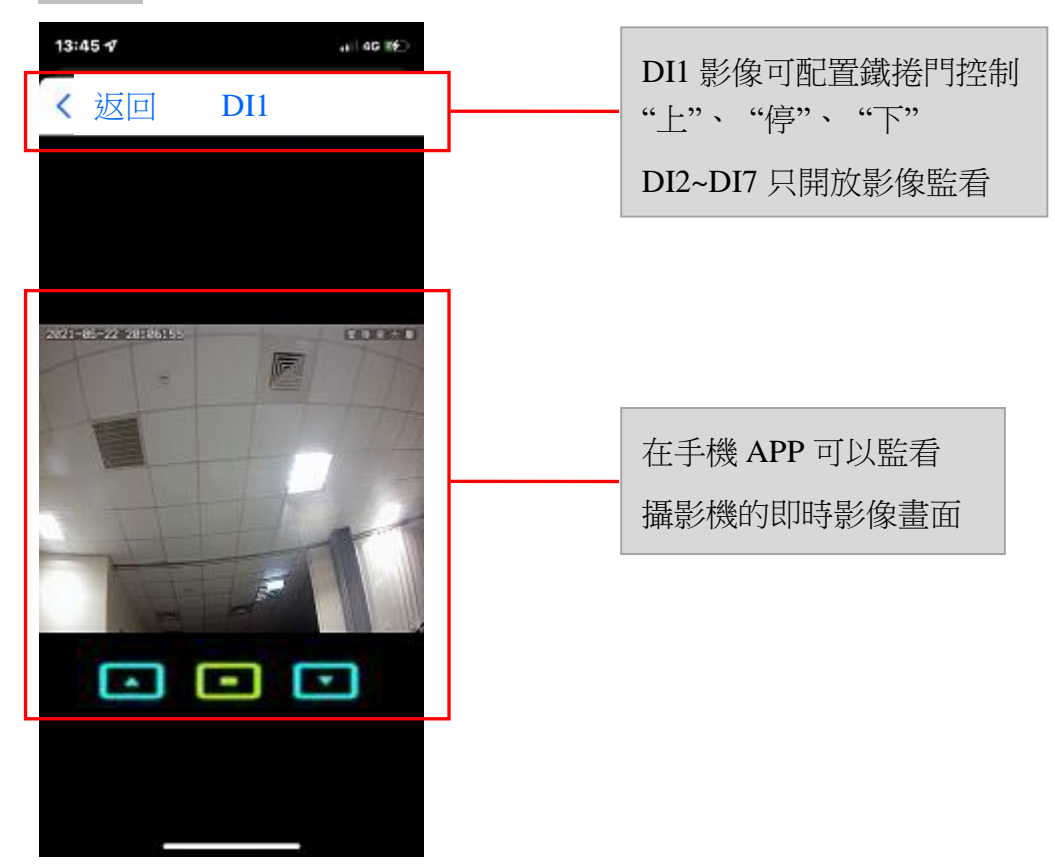

#### 手機 APP <控制 -- 防盜主機控制>

此頁面操作,手機 APP「防盜主機控制」功能

【重要提醒】\_\_此功能需要打開「啟用外接防盜主機」這項設定

〔請參閱 第19頁〕

操作1 對防盜主機進行"設定"

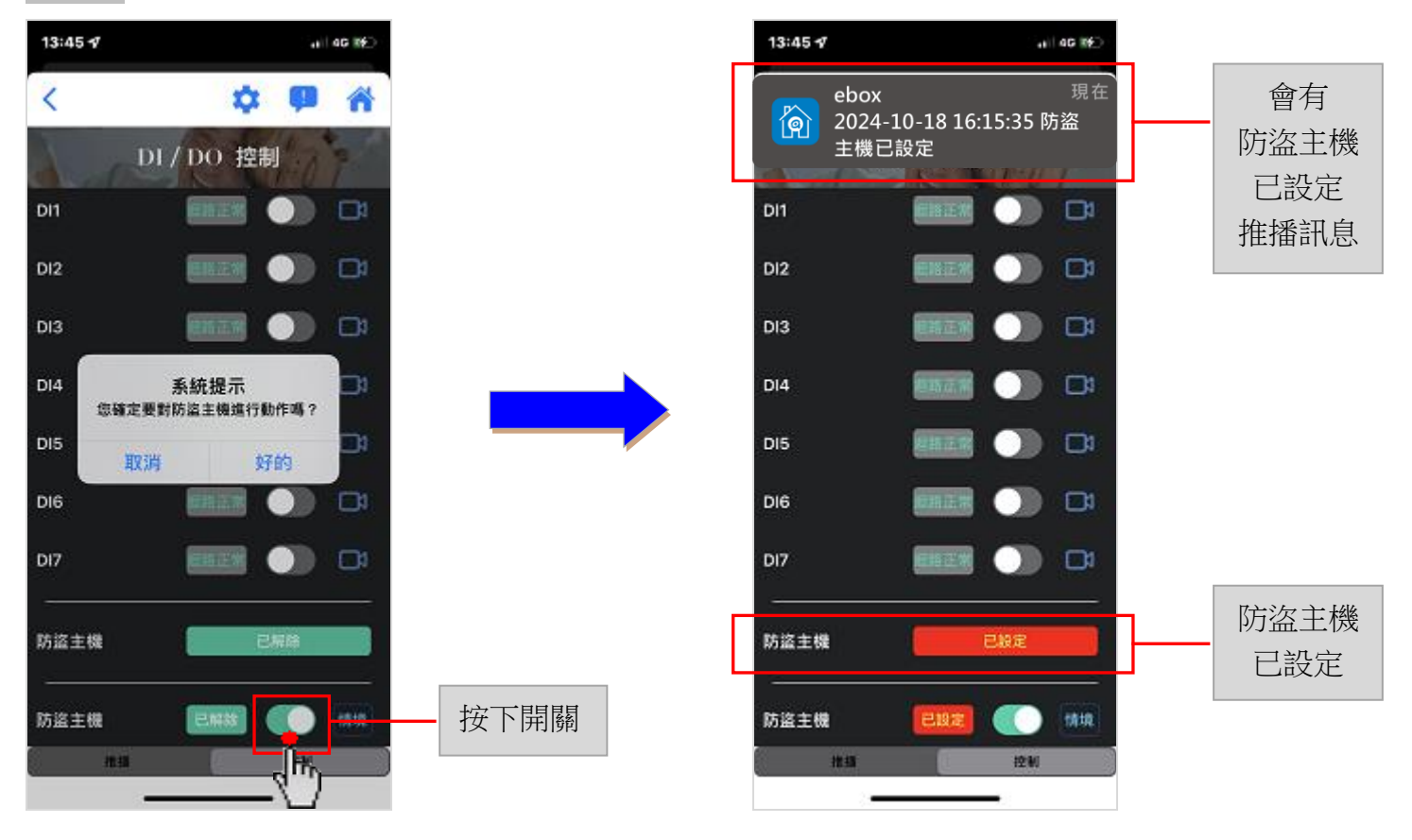

操作2

對防盜主機進行"解除"

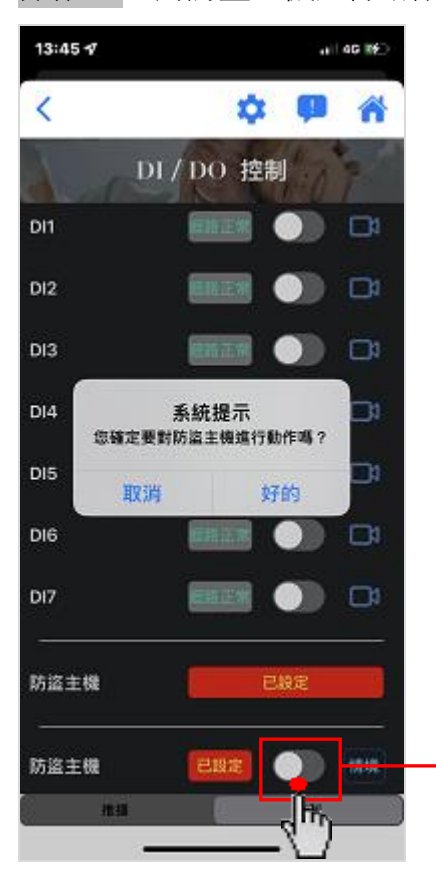

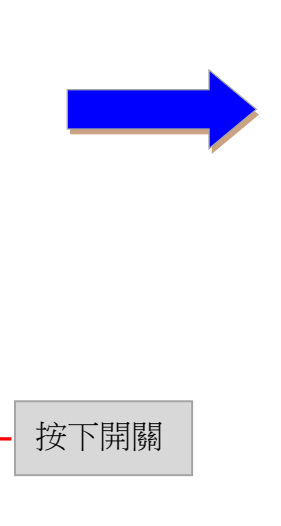

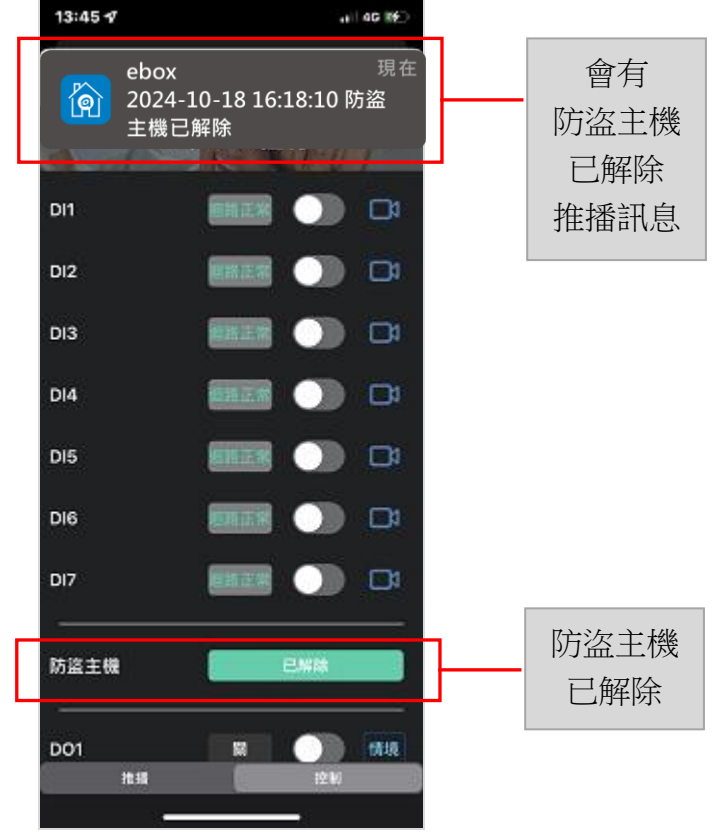

#### 此頁面操作,手機 APP「DO 控制」功能

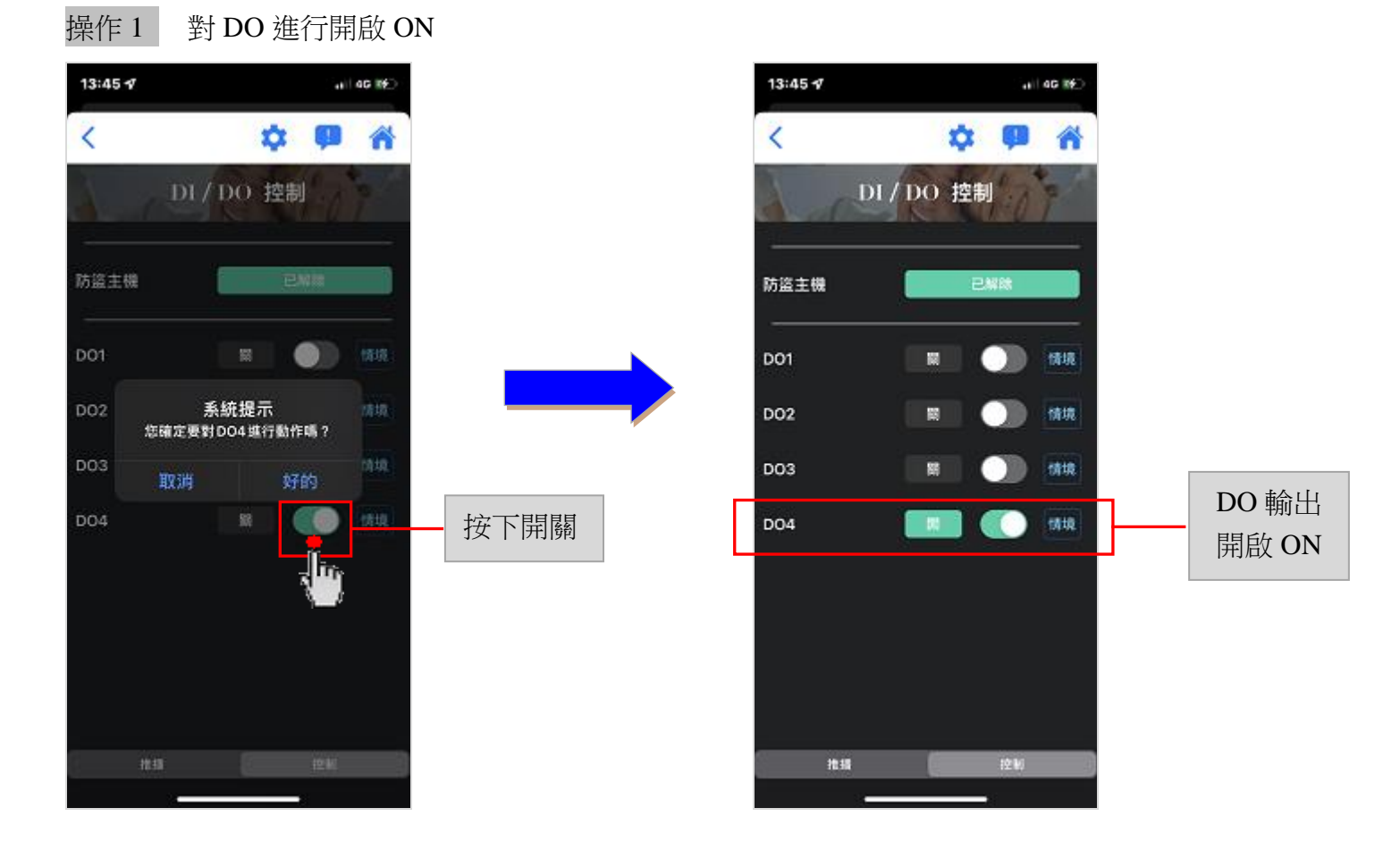

操作2

對 DO 進行關閉 OFF

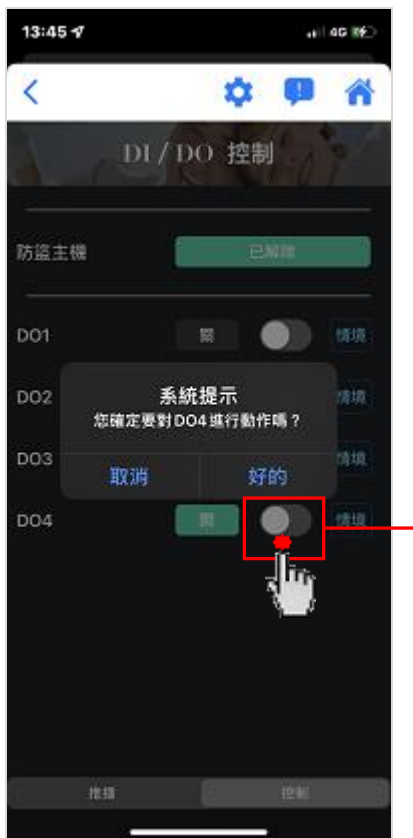

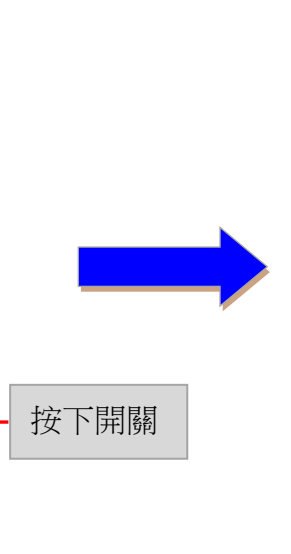

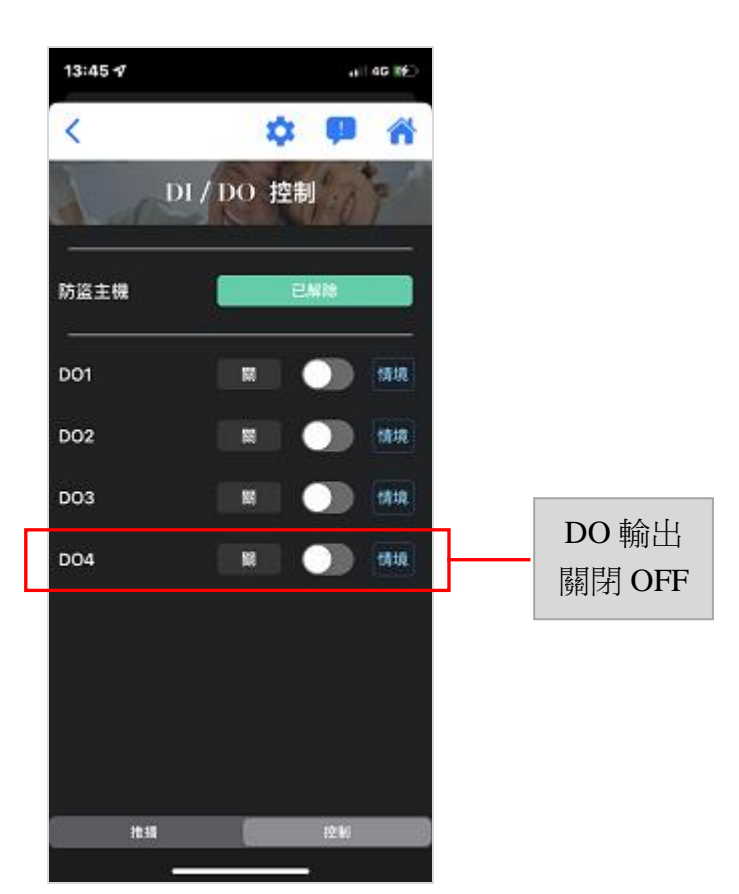

#### 此頁面操作 MS-C28,手機 APP「DO 情境控制」功能

#### 步驟1

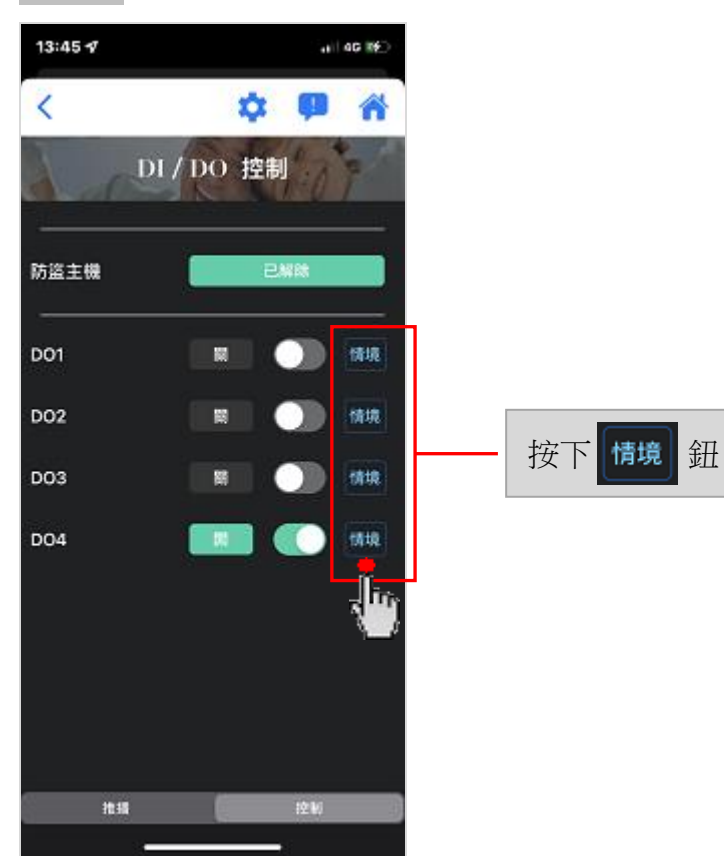

步驟 2 設定完畢後,需按儲存鈕 15:42 f al 46 🗺 く返回 【開啟】:開啟情境功能 情境控制 開閉 【關閉】: 關閉情境功能【出廠預設值為關閉情境】 • 燈控 100 燈控排程 提醒: 由於 DO 用在 接點輸出,所以不支援 調光 功能 毎日 重複 燈開時間 00 00 可選擇排程 星期一 ~ 星期日 燈關時間 00 01 燈開時間:可設定 DO 啟動的"開始時間" 燈關時間:可設定 DO 關閉的"結束時間" 寛控制>

## 此頁面操作 MS-C29,手機 APP「DO 情境控制」功能

| 步驟       | 1 |
|----------|---|
| - 1.J.M. |   |

| 13:45 🕫 |         | a) 46 19    |                      |
|---------|---------|-------------|----------------------|
| <       | ¢ 9     |             |                      |
| D       | I/DO 控制 | 07          |                      |
| 防盗主機    | 已解除     |             |                      |
| D01     |         | 情境          |                      |
| DO2     |         | 情境          |                      |
| D03     |         | 5810        | 按下 <mark>迴現</mark> 斑 |
| D04     |         |             |                      |
| 推摄      | 121     | 9 <b></b> ) |                      |

| 步驟 2                                             | 設定完畢後,需按儲存 鈕                                                            |
|--------------------------------------------------|-------------------------------------------------------------------------|
| <ul> <li> <ul> <li></li></ul></li></ul>          | 【開啟】:開啟情境功能<br>【關閉】:關閉情境功能【出廠預設值為關閉情境】                                  |
| <sup>//</sup> ////////////////////////////////// | DO1、DO2<br>提醒:由於 DO 用在 接點輸出,所以不支援 調光 功能<br>DO3、D04                      |
| <u>重複 毎日</u><br>煌期時間 00 : 00                     | 可調整亮度百分比 20%、40%、60%、80%、100%<br>提醒:光度調整後,還要再按 <mark>儲存</mark> 鈕,才會恢復亮度 |
| 推關時間 00 : 01                                     | 可選擇排程 星期一 ~ 星期日<br>燈開時間:可設定 DO 啟動的"開始時間"                                |
|                                                  | 短腳时间· 凹 設 正 DO                                                          |

#### 手機 APP <控制 -- DO 情境控制>

# 此頁面操作 MS-C30,手機 APP「DO 情境控制」功能

| 步驟1     |         |       |        |   |       |       |   |
|---------|---------|-------|--------|---|-------|-------|---|
| 13:45 🕫 |         |       | 46 IF) |   |       |       |   |
| <       | X       | × 🗭   | *      |   |       |       |   |
| and a   | DI/DO # | 空制    |        |   |       |       |   |
| 防盗主機    |         | 已解除   |        |   |       |       |   |
| D01     |         |       | 情境     |   |       |       |   |
| DO2     |         |       | 情境     |   | 按下    | 楼培    | 釦 |
| D03     | H       |       | 情境     |   | 1女 [1 | IH-97 | 迎 |
| D04     |         |       | 1918   |   |       |       |   |
|         |         |       | ς În   | 1 |       |       |   |
|         |         |       |        |   |       |       |   |
|         |         |       |        |   |       |       |   |
| 1618    |         | i⊈ kį |        |   |       |       |   |
|         | -       | -     |        |   |       |       |   |

| 步驟 2 |        |     | 設定完畢後,需按儲存 鈕                           |
|------|--------|-----|----------------------------------------|
| < 返回 |        | 儲存  |                                        |
| 情境控制 |        | 888 | 【開啟】:開啟情境功能<br>【關閉】:關閉情境功能【出廠預設值為關閉情境】 |
| 燈控   | 100    | •   |                                        |
|      |        |     | 可調整亮度百分比 20%、40%、60%、80%、100%          |
| 重複   | 朝日     |     | 提醒:光度調整後,還要再按 <mark>儲存</mark> 鈕,才會恢復亮度 |
| 燈開時間 | 00 : 0 | 00  |                                        |
| 燈關時間 | 00 : 0 | 01  | 可選擇排程 星期一 ~ 星期日                        |
|      |        |     |                                        |
|      |        |     | 燈開時間:可設定 DO 啟動的 "開始時間"                 |
|      |        |     | 燈關時間:可設定 DO 關閉的 "結束時間"                 |
|      |        |     |                                        |

此頁面操作,手機 APP「DI 設定」功能 步驟1 先確認裝置有連線 按使用者以管理員(admin)身份登。

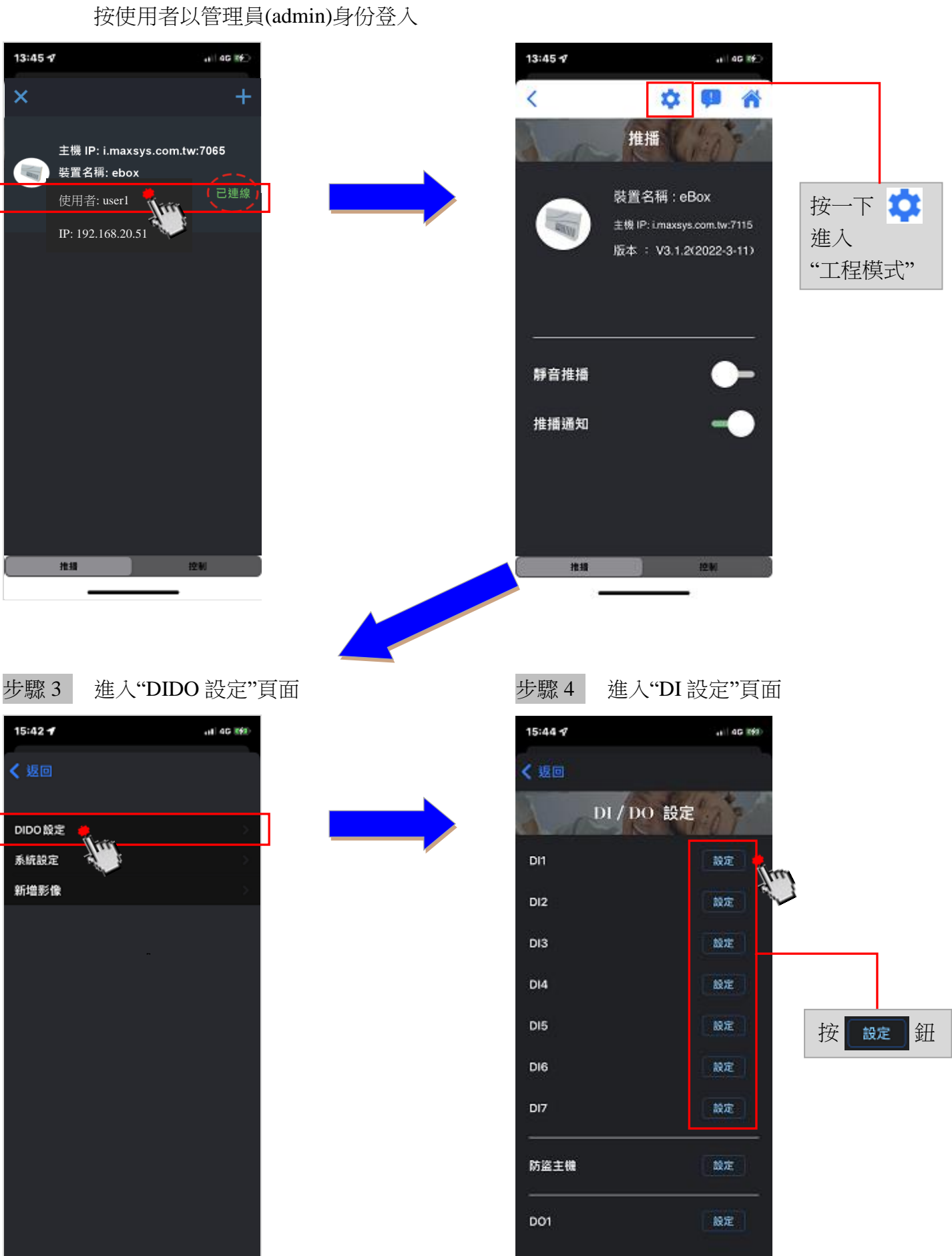

步驟2

進入"工程模式"

| 連動 DOX | DI1 ~ DI7 皆可設定連動到最多4個 DO 點 | 【出廠預設值為不連動】 |
|--------|----------------------------|-------------|
|        | ·                          |             |

| 防區靈敏度 | 設定區域偵測點之靈敏度,靈敏度等級分為1~9 【出廠預設值為0】            |
|-------|---------------------------------------------|
| 的些盡铁反 | $[1 \sim 9]$ :1的動作時間約100ms,每增加1,動作時間增加100ms |

DI1 ~ DI7 皆可各別設定迴路偵測為 NC 或 NO

【DI1 ~ DI4,出廠預設值為NC迴路】 【DI5 ~ DI7,出廠預設值為NO迴路】

輸入迴路偵測

| 自訂名稱 | DI 1 ~ DI 7 皆可自訂 DI 名稱,長度最多 8 個中文字<br>【出廠預設為 DI 1~DI 7】 |
|------|---------------------------------------------------------|

|         | 【啟用】:全天候啟動"DI防護"之偵測          |  |  |  |  |
|---------|------------------------------|--|--|--|--|
|         | ■ 當 DI 迴路異常時,會產生警報觸發         |  |  |  |  |
| 啟用全天候值測 | ■ 當 DI 迴路恢復正常時,自動解除警報、清除警報狀態 |  |  |  |  |
|         | 【關閉】:不啟用  【出廠預設值為"不啟用"】      |  |  |  |  |
|         | ■ 當 DI 迴路異常時,會產生警報觸發         |  |  |  |  |
|         | ■ 除非"DI 撤防",才能解除警報、清除警報狀態    |  |  |  |  |

| 步驟 5 設定 DI 參數                          |              |
|----------------------------------------|--------------|
| 15:45 4 et :: 40 ###                   |              |
| < 追回 儲存                                | 設定完畢後,需按儲存 鈕 |
| 政用全天候偵測     自訂名稱 DI1                   |              |
| 防區靈敏度 0                                |              |
| 輸入週路偵潮 NO NC<br>連動 DOX DO1 DO2 DO3 DO4 |              |
|                                        |              |

此頁面操作,手機 APP「防盜主機設定」功能

步驟1 進入"DIDO 設定"頁面 步驟 2 進入"防盗主機設定"頁面 16:07 🕈 15:42 🕇 15:44 🕫 al 46 ன ati 40 🖬 く返回 6 DI/DO 設定 政用外接防盗主機 DIDO設定 Fre 系統設定 DI1 設定 自訂名稿 防盗主機 新増影像 設定 DI2 輸入觸發模式 PUSH ON/OFF DI3 設定 DI4 設定 DI5 設定 DI6 設定 D17 防盗主機 設加 D01 設定

設定完畢後,需按儲存 鈕

| 啟用外接防盜主機 | 【啟用】: 系統將自動綁定由 DO1 可控制"外接防盗主機"的設定 / 解除,<br>且控制外接防盗主機的"外控 Key",來操作防盗主機設定/解除功能 |
|----------|------------------------------------------------------------------------------|
|          | 注意: 當設為"啟用"時,則 DO1 不能當作"接點輸出"使用,<br>DO1 將使用在"控制外接防盜主機的設定/解除"                 |
|          | 【關閉】:不啟用  【出廠預設值為"不啟用"】                                                      |

| 自訂名稱   | 防盗主機可自訂名稱 (8 個中文字) 【出廠預設名稱為防盜主機】 |
|--------|----------------------------------|
|        |                                  |
| 輸入觸發模式 | 【PUSH】:"按一次"就啟動設定,"再按一次"就啟動解除    |
|        | 【ON/OFF】:"按下"就啟動設定,"放開"就啟動解除     |

此頁面操作,手機 APP「DO 設定」功能

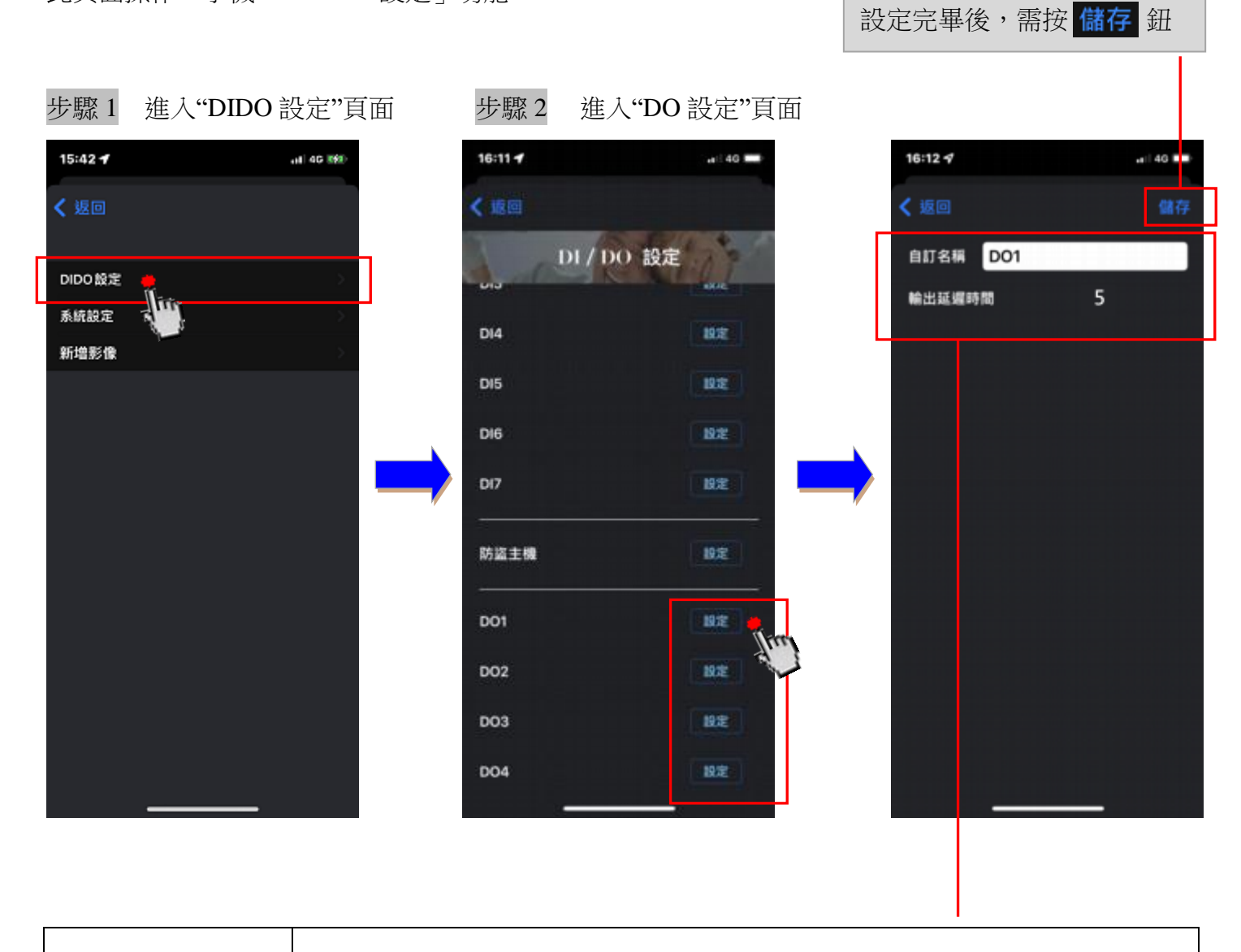

| 自訂名稱   | DO1 ~ DO4皆可自訂 DI名稱,長度最多8個中文字<br>【出廠預設為 DO1~DO4】 |
|--------|-------------------------------------------------|
|        |                                                 |
| 輸出延遲時間 | 設定 DO 繼電器之動作延遲時間 0~255 秒 【出廠預設值為 5】             |
|        | 【輸入0】:指按一下 ON 按鈕會啟動,再按一下 OFF 按鈕會關閉              |
|        | 【輸入1 ~ 255】:指當 ON 動作時,在延遲秒數後自動關閉 OFF            |
|        | 注意: 當"DI 設定連動 DO"時,則"情境控制開關"將無法使用。              |

此頁面操作,手機 APP「系統設定」功能

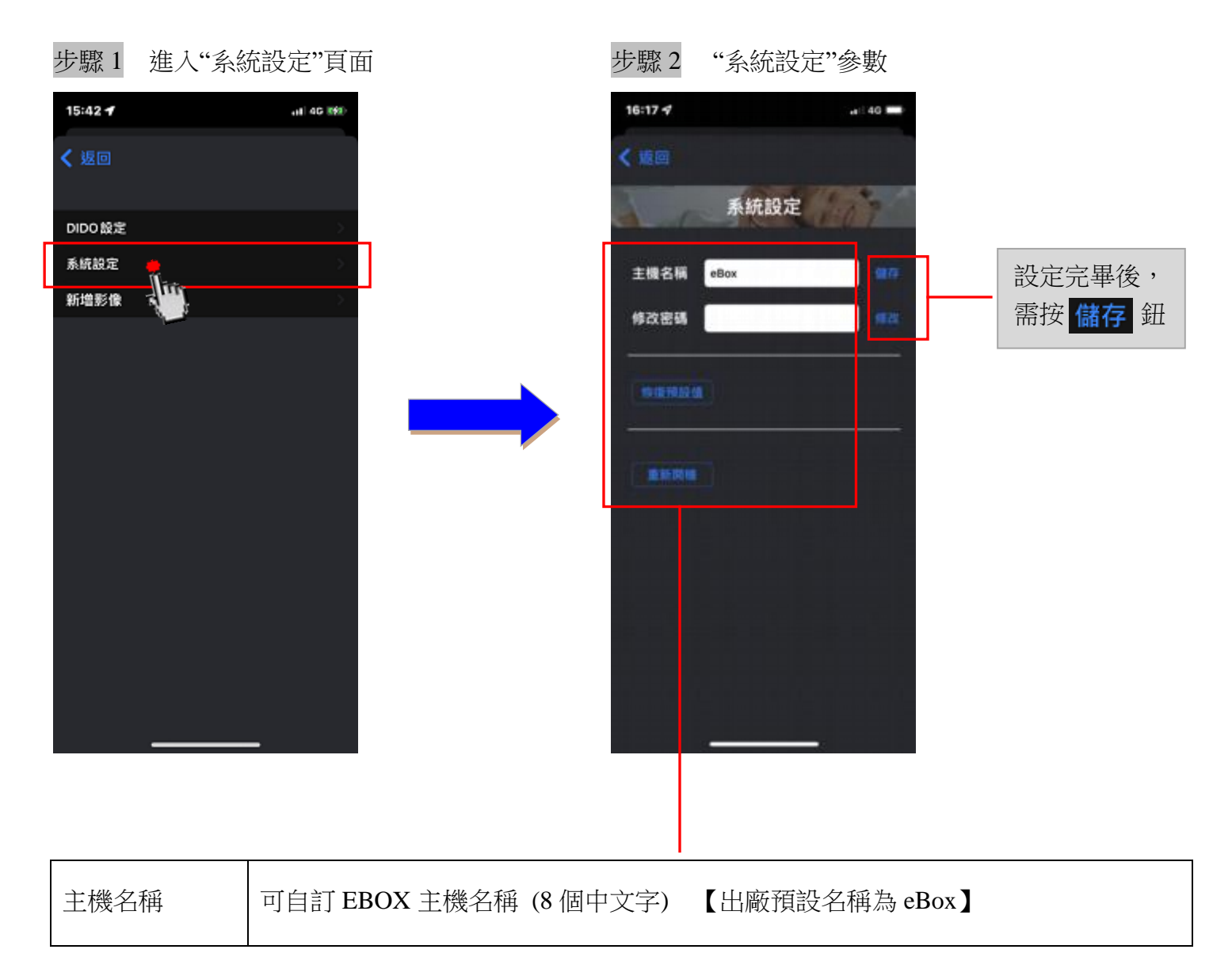

| 修改密碼  | <mark>帳號 user1,唯一有"修改密碼"權限及"恢復預設值"權限</mark><br>帳號 user2 ~ user5、admin,無法修改密碼 |
|-------|------------------------------------------------------------------------------|
|       |                                                                              |
| 恢復預設值 | 按下「恢復預設值」鈕,會恢復出廠初始設定,然後自動重新啟動 EBOX 主機                                        |
|       |                                                                              |
| 重新開機  | 按下「重新開機」鈕,將會重新啟動 EBOX 主機                                                     |

#### 此頁面操作,手機 APP「DI1~DI7影像設定」功能

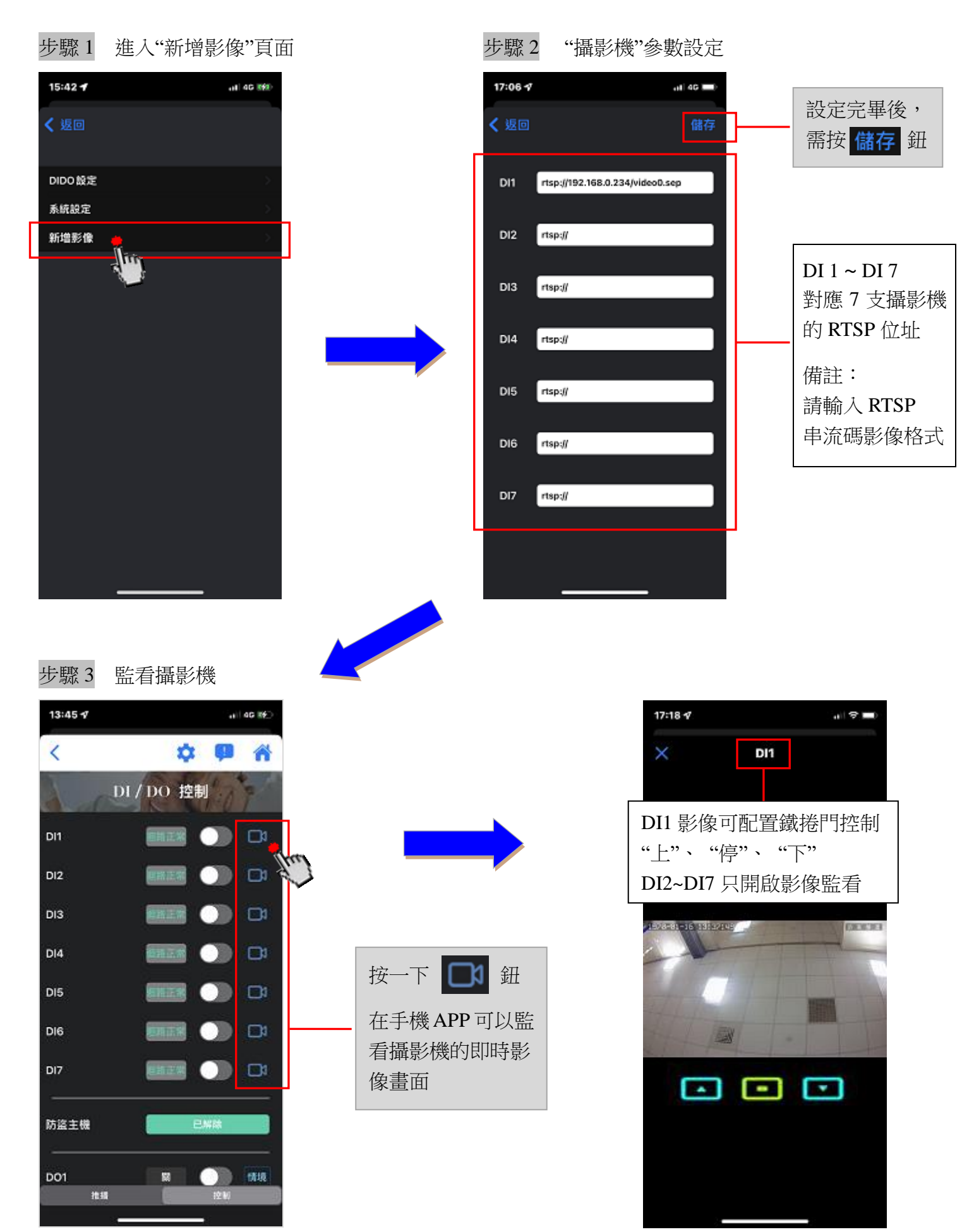